## **Troubleshooting MPL**

#### I. Purpose:

This procedure describes how to troubleshoot the MPL Spectra-Physics Laser at the Manus, Nauru, and Darwin CART Sites.

### II. Cautions and Hazards:

None.

### III. Requirements:

• Remote laser handset.

### IV. Procedure:

### A. Troubleshooting MPL

- 1. Make sure the word "Emission" is lit on the remote laser handset. If not, follow the steps below:
  - a) Press the Diode Power button.
  - b) Wait for at least three seconds. The "Emission" light should come on.
- 2. Make sure the laser is set to the "Pulse" mode. If not, follow the steps below:
  - a) Locate the Pulse button at the lower right of the handset.
  - b) Press the button to set the laser to the "Pulse" mode.
- 3. Locate a button located just above the word "Control." For the purpose of this procedure, name the button the "Control button."
- 4. Press and hold the Control button until the word "WATTS" appears.
  - a) Using the arrow buttons, adjust the WATTS setting to 1.00.
- 5. Press the Control button to display the PRF setting.
  - a) Using the arrow buttons, set the value to 2500.
- 6. Press and hold the Control button until the word "STATUS" appears.
  - a) Press the down-arrow button until the following parameters and their values are displayed:
    - $\Rightarrow$  PWRT:

| ARCS PROCEDURE   |                     | PRO(MPL)-021.000             |
|------------------|---------------------|------------------------------|
| Author: C. Flynn | TROUBLESHOOTING MPL | 23 April 2002<br>Page 2 of 2 |
| → HRS1:          |                     |                              |

- $\Rightarrow$  PWR1:
- $\Rightarrow$  CUR1:
- $\Rightarrow$  TMP1:
- $\Rightarrow$  MODE:
- $\Rightarrow$  GPIP:
- $\Rightarrow$  SYNC:
- $\Rightarrow$  FDBK:
- $\Rightarrow$  BAUD:
- $\Rightarrow$  PRTY:
- $\Rightarrow$  DBIT:
- $\Rightarrow$  SBIT:
- $\Rightarrow$  FLBD:
- b) Record the values for each of the parameters above and report them to TWPPO as part of Weekly Rounds.

# V. References:

- 1. Nauru Weekly Rounds Checklist, PRO(ARCS)-027.
- 2. Nauru Weekly Rounds Fax Sheet, FM(OPS)-014.

# VI. Attachments:

None.